#### VCAP602 Quick Installation Guide for Windows Windows 7

#### 1. Driver setup

**Step 1**: Uninstall the old driver and reinstall the new driver

IMPORTANT! -IF YOU HAVE INSTALLED THE DRIVER FOR OTHER VIDEO CAPTURE DEVICES, PLEASE UNINSTALL THEM AND THEN REINSTALL THE DRIVER FOR VCAP 602 FROM THE ENCLOSED SOFTWARE CD

1)make sure login as "administrator" to install driver/software

2) UNINSTALL all the drivers/software for your old USB video capture

**Step 2:** Insert the software CD into CD/DVD Drive. Windows 7 will ask you if you'd like to "Run VCAP602.exe" or "Open folders to view files". Please choose "Run VCAP602602.exe"

| S AutoPlay                                  |  |
|---------------------------------------------|--|
| DVD RW Drive (F:) VCAP602                   |  |
| Always do this for software and games:      |  |
| Install or run program from your media ———  |  |
| Run VCAP602.exe<br>Publisher not specified  |  |
| General options                             |  |
| using Windows Explorer                      |  |
| View more AutoPlay options in Control Panel |  |
|                                             |  |
|                                             |  |

Step 3: "User Account Control" will be shown on the screen

Please choose "Yes" when you are asked "Do you want to allow the following program from an unknown publisher to make changes to this computer?"

If it does not startup automatically, please run Drive\setup.exe from the software CD to get the startup menu.

Step 4: Please Click "Driver install" from the main menu

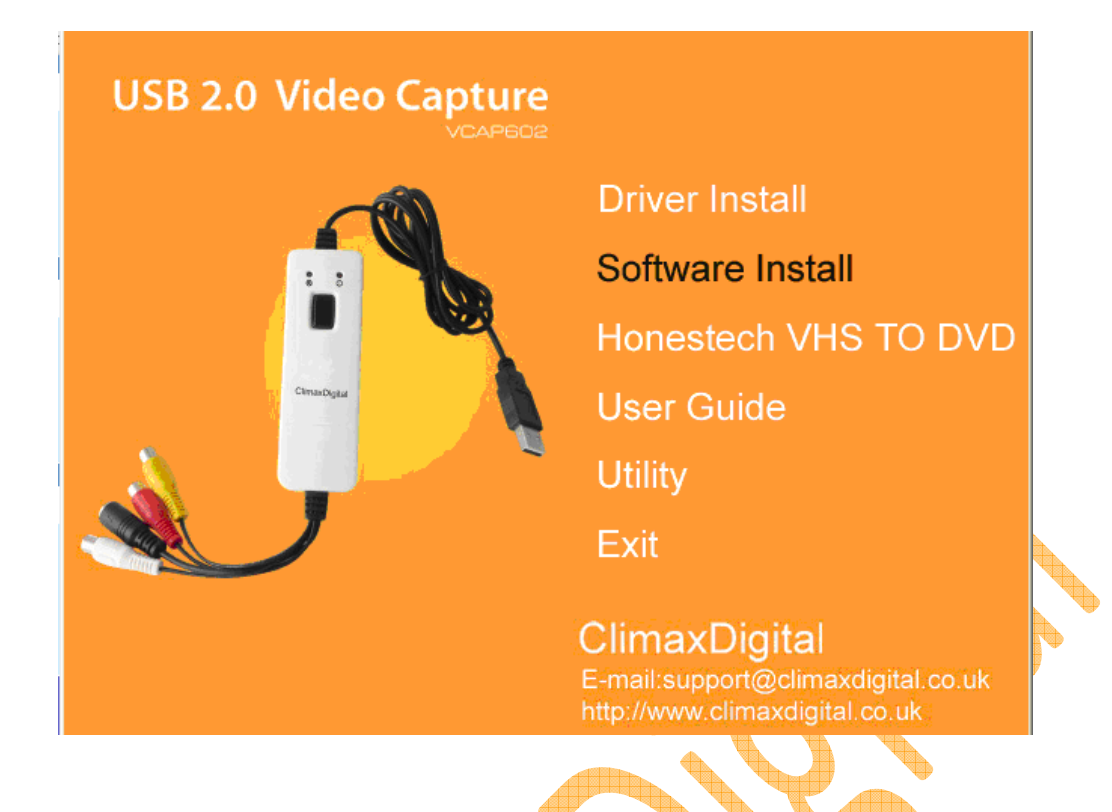

Step 5: Click "install" when the screen shows that "Ready to install the Program"

| Driver Install 64-Bit - InstallShield Wizard                          |                                               |
|-----------------------------------------------------------------------|-----------------------------------------------|
| Ready to Install the Program                                          | A PLAN                                        |
| The wizard is ready to begin installation.                            | - antenna                                     |
| Click Install to begin the installation.                              |                                               |
| If you want to review or change any of your installati<br>the wizard. | on settings, click Back. Click Cancel to exit |
|                                                                       |                                               |
|                                                                       |                                               |
|                                                                       |                                               |
|                                                                       |                                               |
|                                                                       |                                               |
| InstallShield                                                         |                                               |
|                                                                       | < Back Install Cancel                         |

**Step 6:** Click "Install" when Winodws Security winodws asks you "would you like to install this device software?"

| Driver Install 64-Bit - I            | nstallShield Wizard                                                                          | ×                                              |
|--------------------------------------|----------------------------------------------------------------------------------------------|------------------------------------------------|
| Setup Status                         |                                                                                              | And And And And And And And And And And        |
| - Windows Security                   |                                                                                              |                                                |
| Would you like t Name: Ch Publisher: | o install this device softw<br>na Sound, video and game contr<br>Beijing Geniatech Inc. Ltd. | are?<br>rollers                                |
| Always trust soft<br>Ltd.".          | ware from "Beijing Geniatech Inc                                                             | . Install Don't Inst                           |
| You should only device software i    | install driver software from publis<br>s safe to install?                                    | shers you trust. <u>How can I decide whi</u> e |
| Instalionielo                        |                                                                                              |                                                |

Step 7: Please click "Install" when you are asked "would you like to install this device software? "

| Driver      | Install 64-Bit - Ins                                   | tallShield Wizard                                                    |                   | -                     | X                     |
|-------------|--------------------------------------------------------|----------------------------------------------------------------------|-------------------|-----------------------|-----------------------|
| Windo       | ws Security                                            |                                                                      |                   | 1                     | Σ                     |
| Would       | you like to ins<br>Name: Company<br>Publisher: Beijing | tall this device so<br>/ Human Interface De<br>g Geniatech Inc. Ltd. | oftware?<br>vices |                       |                       |
| Alw<br>Ltd. | ays trust software f<br>".                             | rom "Beijing Geniate                                                 | ch Inc.           | Install               | Don't Install         |
| You devi    | should only install<br>ce software is safe             | driver software from<br>to install?                                  | publishers you    | trust. <u>How can</u> | <u>I decide which</u> |
| Install     | Shield                                                 |                                                                      |                   |                       |                       |

| Driver Install 64-Bit - InstallShi | eld Wizard                                                                                                    |  |
|------------------------------------|----------------------------------------------------------------------------------------------------|--|
|                                    | InstallShield Wizard Complete<br>The InstallShield Wizard has successfully installed Driver Install<br>64-Bit. Click Finish to exit the wizard. |  |
|                                    |                                                                                                    |  |
|                                    | < Back Finish Cancel                                                                                                    |  |
|                                    |                                                                                                    |  |

**Step 8:** Please click "Finish" when the driver is installed.

**Step 9:** now plug the VCAP602 into one of the free working USB 2.0 port. Windows will automatically install the driver for the VCAP602. Please wait for a while until Winodws show you that "your device is ready to use" on the message bar at the right bottom.

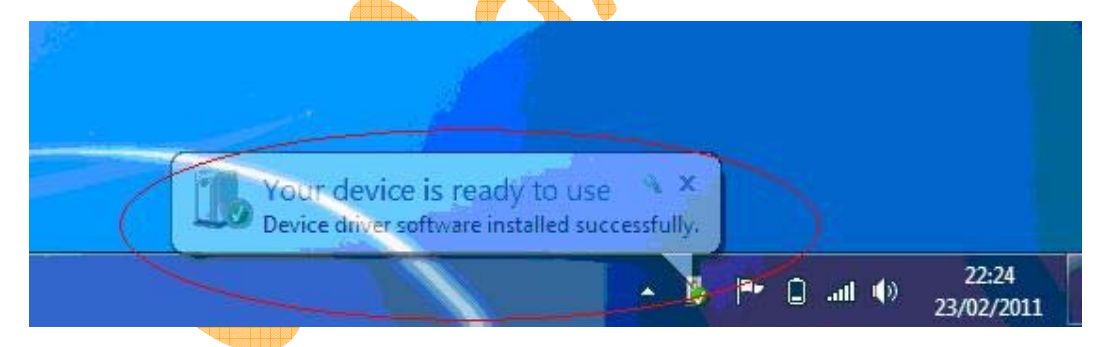

Step 10: Check if the driver /hardware has installed successfully. Please go to

Start-->Control panel-->"Hardware and Sound"-->"Device Manager"--"Sound, Video and game controllers"

You will see USB 2.0 Video capture and USB 2.0 Audio capture are there and there are no yellow marks.

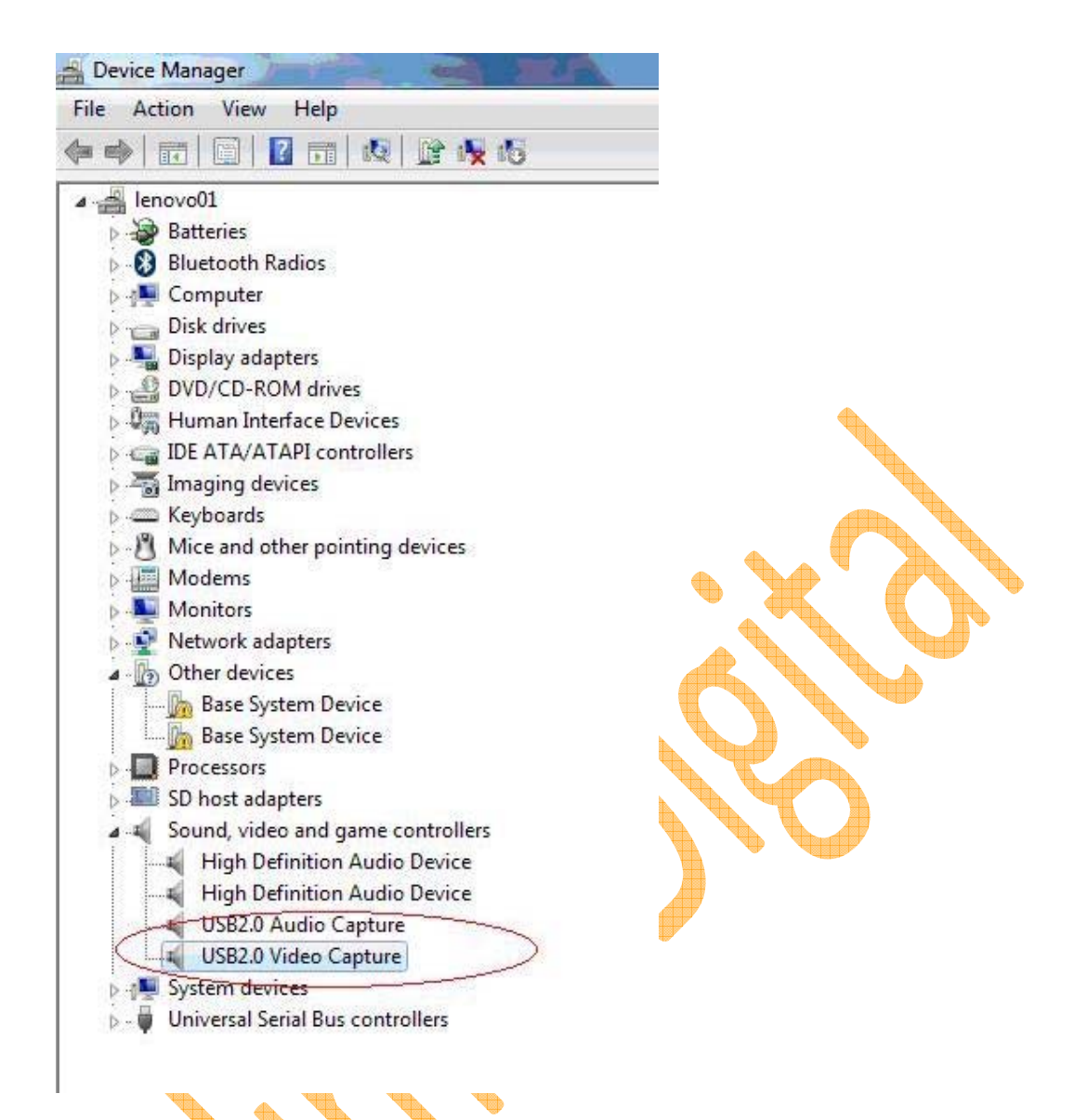

### 2. Install EZGrabber

From the main menu, choose "software install"

## 3. Install VHS2DVD 3.0

Click "Honestech VHS to DVD" on the main menu to install VHS2DVD 3.0. Please follow the instruction on screen to install it.

You will be asked to enter the license key when you use it the first time.

Please enter the key on the flap of the white software CD bag (holder/cover).

Please do check the key when you enter it. Some customers made mistake in entering the following letters and number:

U, V, Z, L, 2, 1,B (they entered U as V, Z as 2, 1 as L, B as 8).

## 4. Setting for EZ Grabber

EZ Grabber is designed to capture video/take still photo while you playing the video on the video source device.

If you wish to edit the captured video, please use Software Honestech VHS 2 DVD.

 Video format and video source setting: Video format: for UK customers, please choose "PAL-BDHIG"

Video Source: Please choose "composite" if you use composite AV cable (yellow, red, white)

| Setup<br>Video Capture Button Snapsho                                               | t Record                                                               |  |
|-------------------------------------------------------------------------------------|------------------------------------------------------------------------|--|
| Video format                                                                        | Video source<br>Composite<br>C Svideo                                  |  |
| Picture adjustment<br>Brightness:<br>Contrast:<br>Hue:<br>Saturation:<br>Sharpness: | 127<br>127<br>127<br>127<br>127<br>127<br>127<br>127<br>127<br>Default |  |
|                                                                                     | OK Cancel                                                              |  |

Please choose "svideo" if you use Svideo cable + R/L for audio (red/white)

2)Capture button setting: if you want to capture video, please choose "Capture video", If you want to use it to take still photo, please choose "snapshot"

| Setup 🛛 🔀                            |
|--------------------------------------|
| Video Capture Button Snapshot Record |
| Option                               |
| C Snapshot                           |
| Capture video                        |
|                                      |
|                                      |
|                                      |
|                                      |
|                                      |
|                                      |
| OK Cancel                            |

3)Setting for SNAPSHOT (i.e take still picture): you can choose to save the picture as JPG or BMP.

|                                        | <b></b> |        | T |
|----------------------------------------|---------|--------|---|
| etup                                   |         |        | × |
| Video Capture Button Snapshot Record   |         |        |   |
| Spanshot format                        |         |        | . |
|                                        |         |        |   |
| (• BMP                                 |         |        |   |
| C JPG                                  |         |        |   |
|                                        |         |        |   |
| ⊢ Save folder                          |         |        | . |
|                                        |         |        |   |
| C:\Program Files\EZ Grabber\MyPictures |         | Browse |   |
|                                        |         |        |   |
|                                        |         |        |   |
|                                        |         |        |   |
|                                        |         |        |   |
|                                        |         |        |   |
|                                        |         |        |   |
| ОК                                     | Cancel  | 1      |   |
| OK                                     | Cancel  |        |   |

4)Record format setting. If you choose to "capture video", you can choose different video record format.

| Setup                |                    |       |        |   |  |
|----------------------|--------------------|-------|--------|---|--|
| Video Capture Button | Snapshot Record    | 1     |        |   |  |
|                      | Record format      |       | 1      |   |  |
|                      | C DVD              | C AVI |        |   |  |
|                      | C SVCD             | C WMV |        |   |  |
|                      | VCD                | C WMA |        |   |  |
|                      | C MPG4             | С МРЗ |        |   |  |
| Save folder          | Z Grabber\MyVideos |       | Browse | ] |  |
|                      |                    | ок    | Cancel |   |  |

# 5. Basic Setting Honestech VHS to DVD

- 1) Video Device: Please choose "Conexant Polaris Video Capture"
- Input device setting: click the "setting" button beside the Video device, then you can set the Input device.

Please choose "composite" if you use composite AV cable (yellow, red, white)

Please choose "svideo" if you use Svideo cable + R/L for audio (red/white)

The Video source must be set to either 'Composite' or 'Svideo' depending on which connector you are using (the yellow phono connector is Composite and the black mini-DIN connector is s-video)

3)Video Standard setting: by clicking the "control button" and go to "Video decoder" you can choose different video standard for your video source device. For the UK customer, please choose PAL-I.

| Project           | 1. Capture                                                                                                    | 2. Edit 3. Burn                                                                                                    | 析 ♥HS to DVD 3.0 2 - 5 |
|-------------------|----------------------------------------------------------------------------------------------------|----------------------------------------------------------------------------------------------------|------------------------|
|                   | 0 00 MB<br>Option<br>Video Device : Conexant Polar<br>Audio Devi Video Setting<br>Input Source<br>Format : Composite<br>Video Type<br>Split Size : 4.38 GB<br>Output Folder :<br>C\Documents and Settings\me\My I | is Video Capture Setting<br>etting<br>Control retting<br>OK<br>Properties<br>CxPolaris Version Video Decoder Video Proc Amp<br>:Video Standard PAL_I<br>Signal Detected: 1<br>Lines detected: 625<br>VCR Input<br>Output Enable |                        |
| F Record and Burn | Maximum Recording Time<br>(HDD) 09:58:17                                                                                                    |                                                                                                    |                        |

4)Audio device setting: You **DO NOT** need to choose any audio device since the chipset for our VCAP602 has combined video and audio together and the audio recording will be controlled by the video device.

- 5) Format: you can choose different format to save the captured file such as DVD/long DVD
- 6) Video Type: please choose PAL

7)Split Size: please choose the size that meets your needs

| Project         | 1. Capture       | e 2. Edit                       | ٦    | 3. Burn           | AT I     | VHS to DVD 3.0 💡 |
|-----------------|------------------|---------------------------------|------|-------------------|----------|------------------|
| DVD 00:00:00    | 00 MB            |                                 |      | 00 %              |          |                  |
|                 | rtion            |                                 |      |                   |          |                  |
|                 | Video Device :   | Conexant Polaris Video Capture  | •    | Setting           |          |                  |
|                 | Audio Device :   | Realtek HD Audio Input          | •    | Setting           |          |                  |
|                 | Format :         | DVD                             | •    | Setting           |          |                  |
|                 | Video Type :     | PAL                             | •    |                   |          |                  |
|                 | Quality :        | Best                            | •    |                   | Record   |                  |
|                 | Split Size :     | 4.38 GB                         | •    |                   |          |                  |
|                 | Output Folder :  |                                 |      |                   | Stop     |                  |
|                 | C:\Documents and | Settings\me\My Documents\VHS to | DVD\ |                   |          |                  |
|                 |                  | OK                              |      |                   | Option   |                  |
| Record and Burn | Maxim            | um Recording Time               | Se   | et Recording Time | <b>A</b> |                  |

8) upload the captured video to YouTube (see picture below.)

9)transfer the captured video to IPOD and PSP

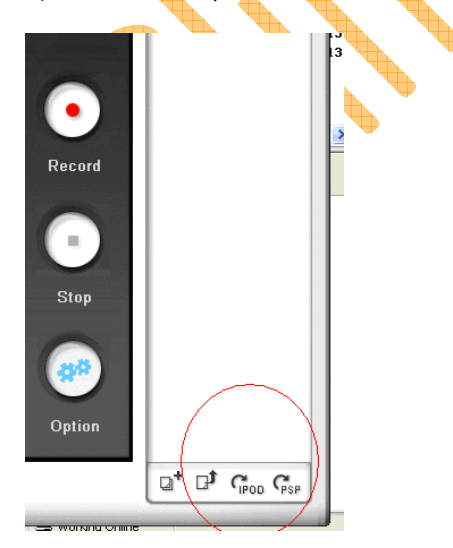

# 6. How to use VCR with VHS2DVD .30

If your source video device is VCR, you need to select "VCR INPUT" as well. For details, please refer to the setting below.

1)Input device setting: click the "setting" button beside the Video device, then you can set the Input device.

Please choose "composite" if you use composite AV cable (yellow, red, white)

Please choose "svideo" if you use Svideo cable + R/L for audio (red/white)

The Video source must be set to either 'Composite' or 'Svideo' depending on which connector you are using (the yellow phono connector is Composite and the black mini-DIN connector is s-video)

2)Video Standard setting: by clicking the "control button" and go to "Video decoder" you can choose different video standard for your video source device. For most of the UK customers, please choose "PAL-I".

| Project 1. Capture 2. Ec                     | lit 3. Burn                   | ĥℕ VHS to DVD 3.0 <b>?</b> |
|----------------------------------------------|-------------------------------|----------------------------|
| ) 00 : 00 : 00 00 MB                         | 00 %                          |                            |
| Video Decoder   Video Proc Amp   Video Image | dec Video Setting             | Setting                    |
| Signal Detected: 0                           | Idic Composite                | ontrol Setting             |
| Lines detected: 0                            | rm: C S-Video                 | OK Setting                 |
| Cutput Enable                                | deo Type: PAL<br>vality: Best | <u>×</u>                   |
|                                              | (b                            |                            |

C:\Users\frank\Documents\VHS to DVD\